## Esta guía es una introducción a las herramientas de Piktochart

Cada vez que inicies una infografía desde cero con la opción **Create new piktochart / Infographics,** te aparecerá el cascarón para la infografía en tres bloques; ahí puedes empezar a construirla. Tú decides si quieres usar tres bloques, añadir más o eliminar alguno. Los bloques sirven para facilitar la organización de la información dentro de la infografía.

Para crear una infografía Piktochart te ofrece una serie de herramientas que te permiten insertar textos, imágenes, gráficos, íconos. Asimismo, también hay varias herramientas con las que puedes darle formato gráfico a tu gusto a la infografía a través de distintos fondos, elementos gráficos, estilos, tamaños y colores de letra, etc.

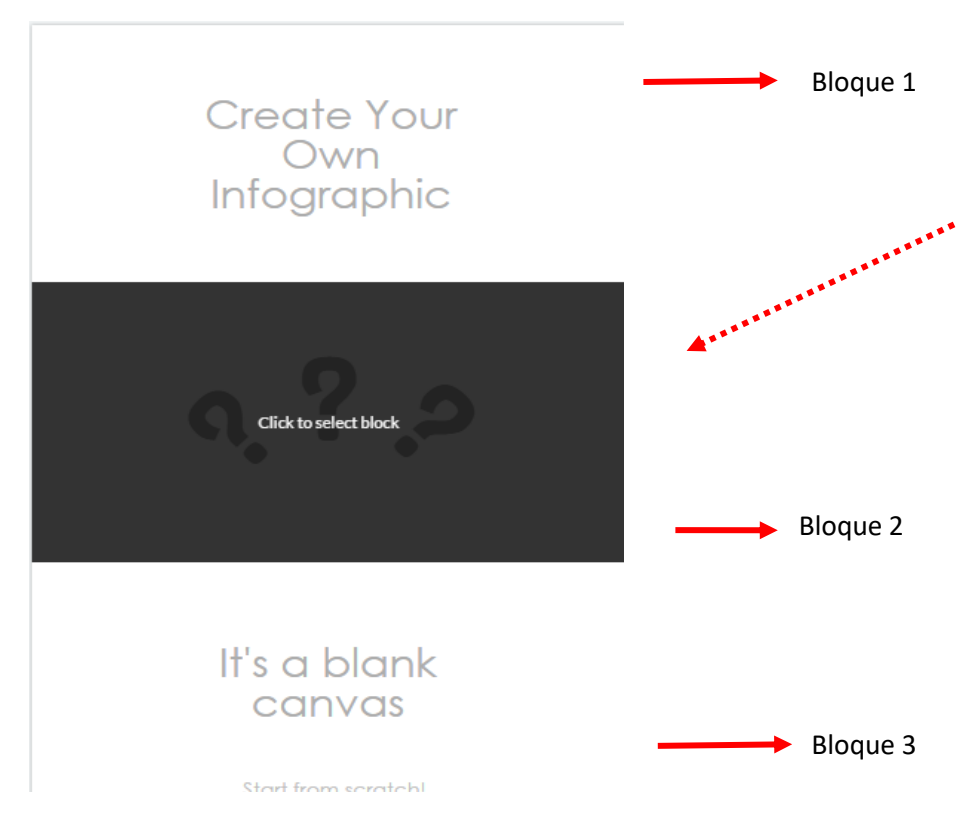

Para iniciar puedes seleccionar uno de los bloques, aquél en el que quieras empezar a trabajar.

Pasa el ratón encima de la infografía y observa que se obscurece el bloque en el que está el puntero del ratón.

Selecciona el bloque que quieras dando un clic en el botón derecho del ratón. Ahora, cualquier herramienta u opción que elijas (imagen, gráfico, texto) se mostrará en ese bloque en ese instante y podrás empezar a editar.

Otra manera de insertar elementos en el espacio de la infografía es ir directamente a la herramienta u opción que quieras, seleccionarla y arrastrarla a uno de los bloques manteniendo el botón izquierdo del ratón presionado. El menú Graphics sirve para insertar imágenes o figuras predeterminadas en la infografía.

| R                                                               | と Ivan Calderón 💌 | 📑 File 🗸 | <ul> <li>La sección Shapes &amp; Line (Formas y líneas) incluye<br/>7 formas básicas que puedes usar, entre ellas:<br/>cuadrado, estrella, círculo, triángulo, corazón y<br/>hexágono.</li> <li>En Icons (Íconos) encontrarás muchas figuras sobre<br/>distintos temas o categorías, por ejemplo, objetos de<br/>la casa, deportes, personas, oficina, etc. Piktochart<br/>te permite buscar alguna imagen mediante el menú<br/>de temas, o bien, haciendo mediante una palabra<br/>clave en un buscador (en inglés).</li> </ul> |
|-----------------------------------------------------------------|-------------------|----------|----------------------------------------------------------------------------------------------------|
| GRAPHICS                                                        | SHAPES & LINE     | ,        |                                                                                                    |
|                                                                 | ICONS             | >        |                                                                                                    |
| UPLOADS                                                         | PHOTOS            | ~        |                                                                                                    |
|                                                                 | PHOTO FRAME       | ,        |                                                                                                    |
|                                                                 |                   |          | Photos es una galería de fotografías de la que<br>puedes disponer; está en el servidor de Piktochart y<br>las fotos se encuentran organizadas por categorías,<br>como en Icons.                                                                                                    |
| PhotoFrame es un menú de marcos de distintos diseños que        |                   |          |                                                                                                    |
| puedes usar para las fotografías que insertes en la infografía. |                   |          |                                                                                                    |

El menú Uploads sirve para subir a Piktochart archivos de imagen que tengas en tu computadora

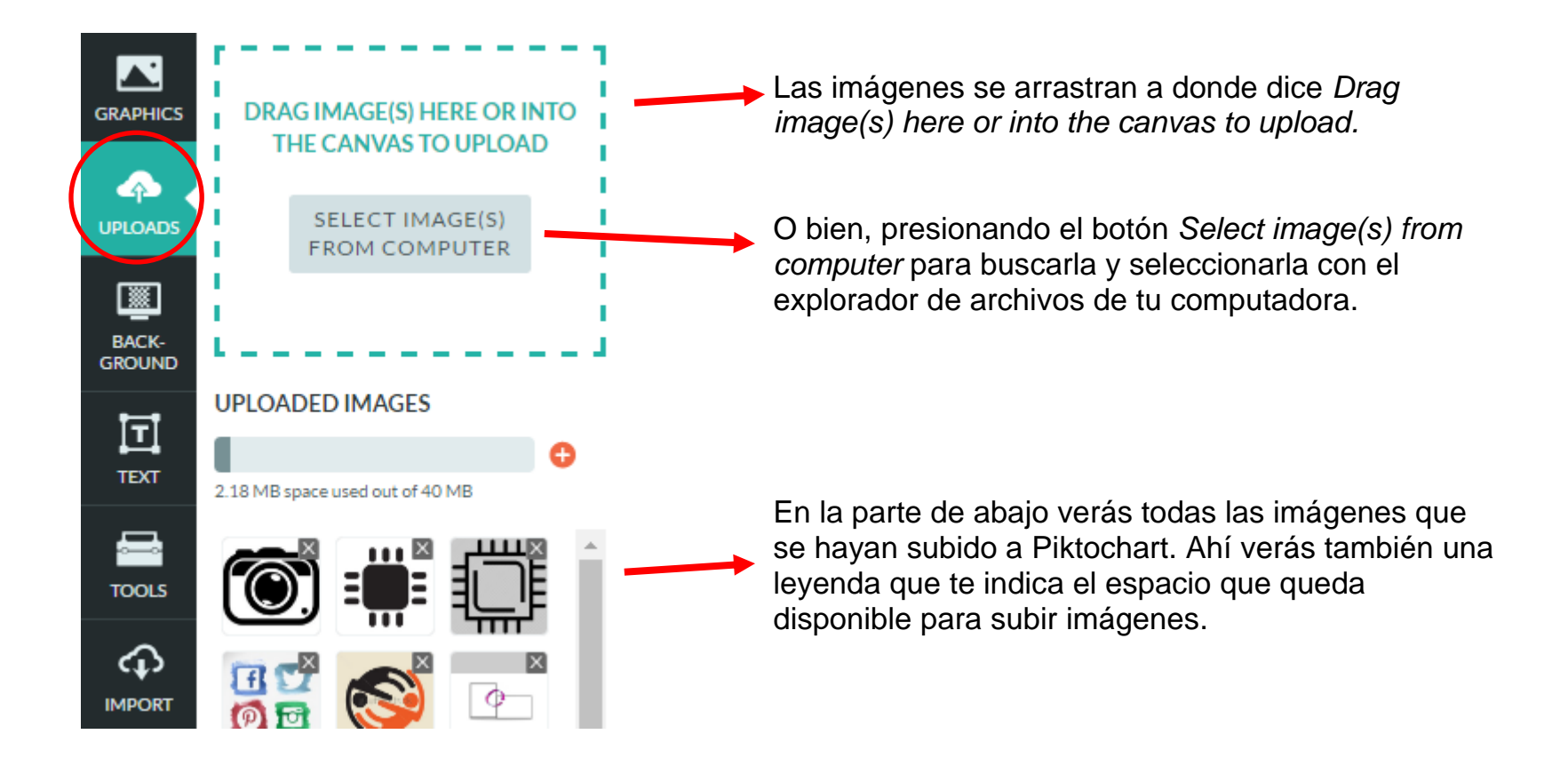

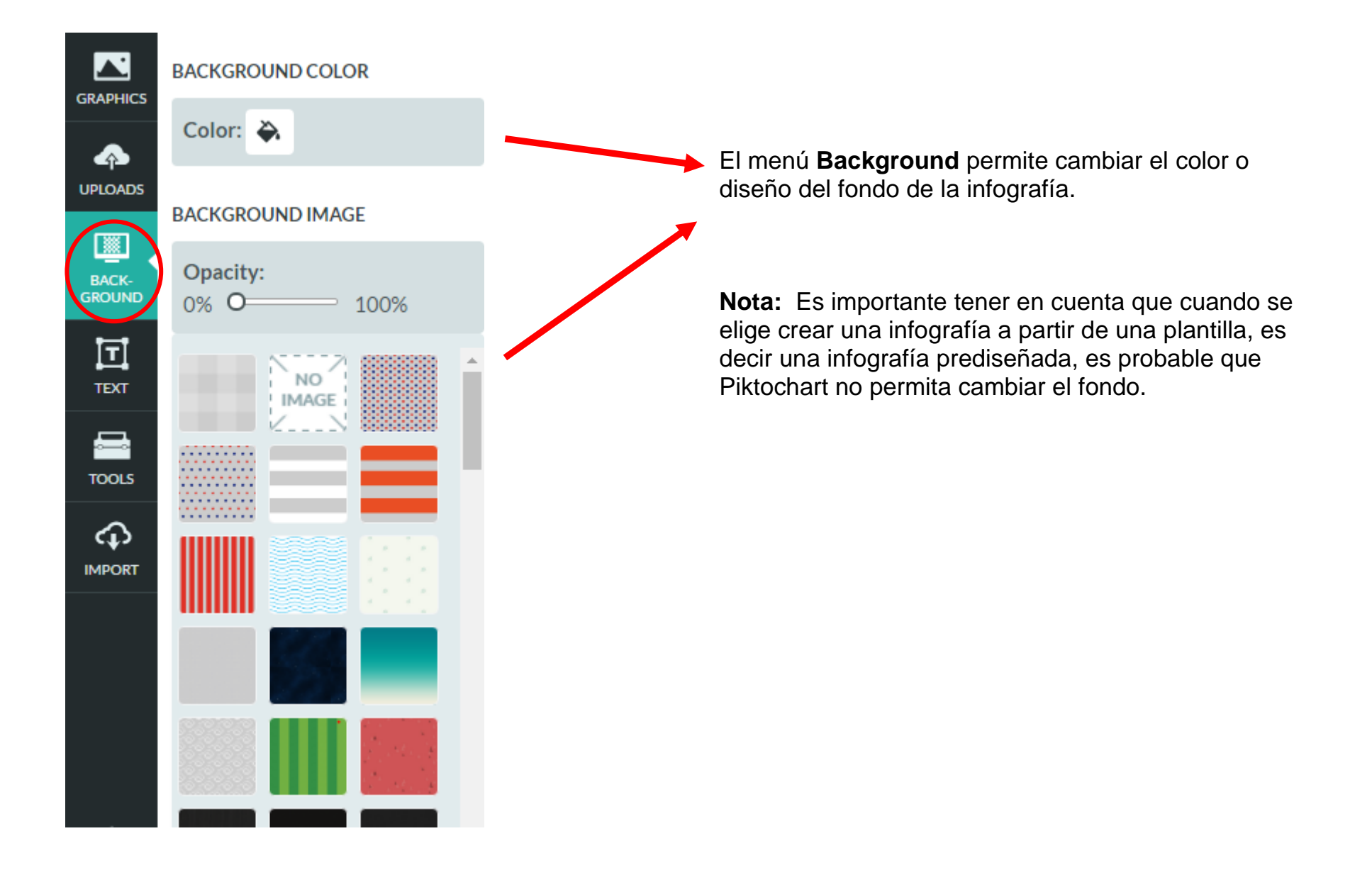

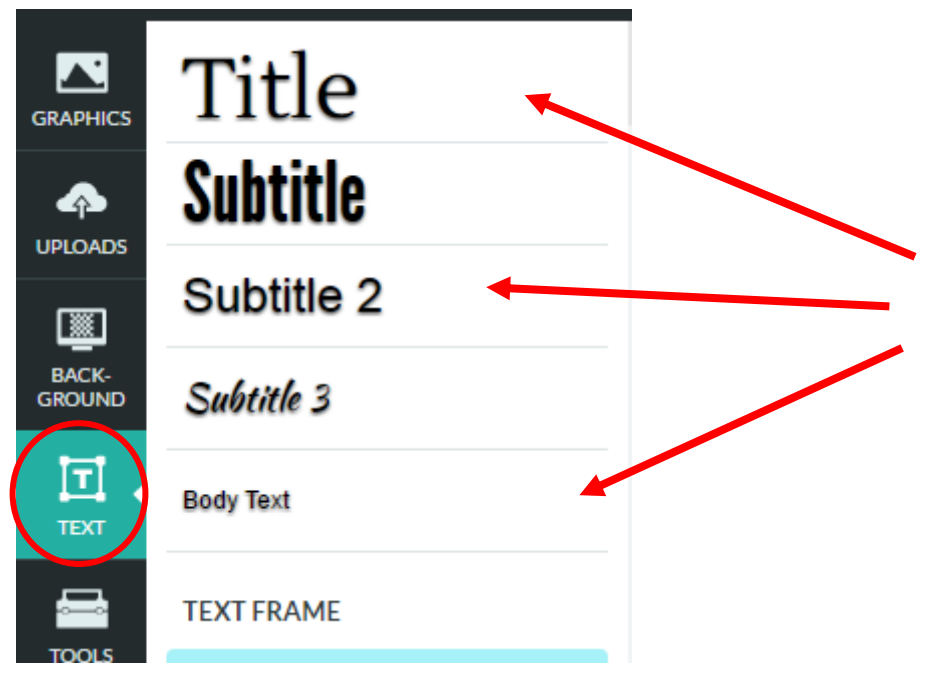

El menú **Text** permite insertar textos dentro de la infografía.

Se puede elegir una categoría distinta para cada texto dependiendo de su nivel de importancia (título, subtítulos, cuerpo del mensaje).

Si se organizan los textos con estas categorías, Piktochart se encargará de que se vean con mayor o con menor relevancia dentro de la infografía. Sin embargo, también pueden editarse los textos completamente al gusto del autor de la infografía.

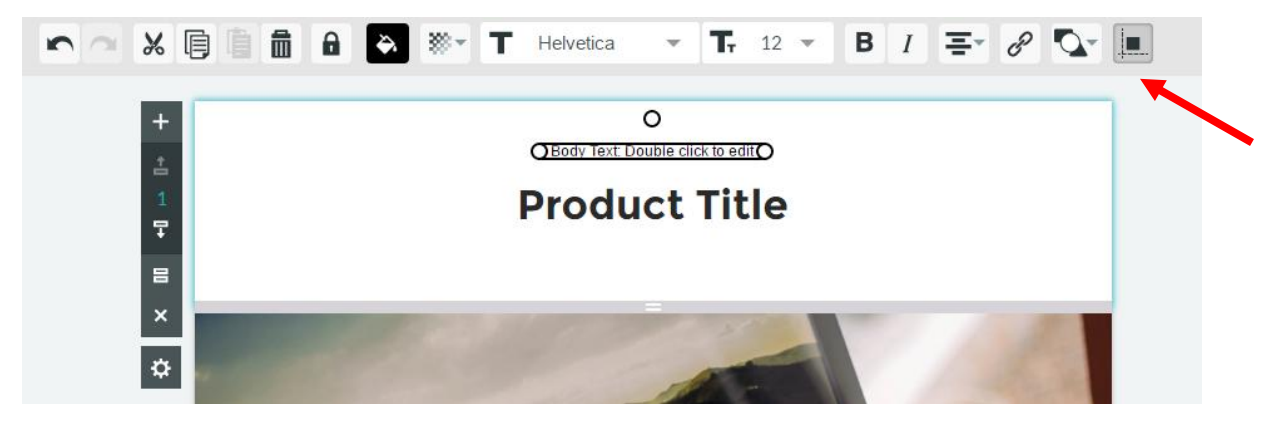

Cuando se agrega un texto, aparece un menú de **nuevas opciones** en la parte superior. Con esas opciones se puede editar el texto.

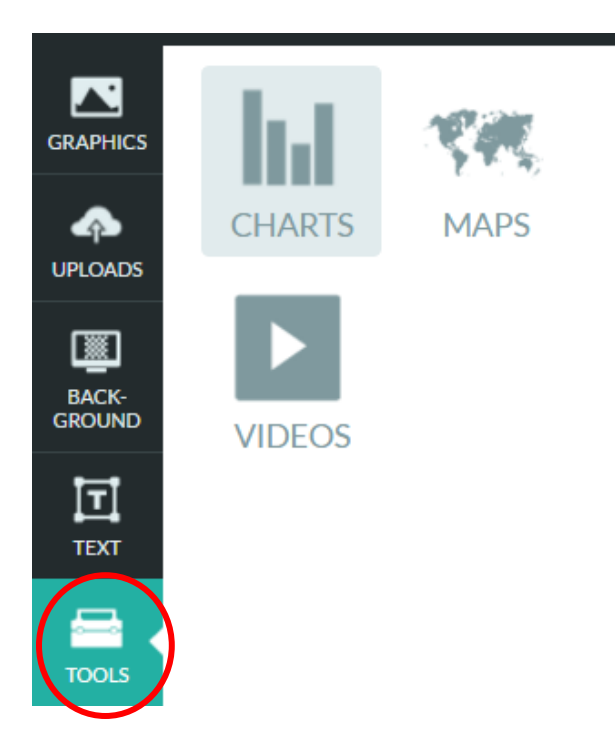

El último menú que aparece en columna a la izquierda es **Tools.** Ahí encontrarás herramientas para agregar gráficos (**Charts**), mapas (**maps**) o Videos dentro de tu infografía.

Además de los menús anteriores, encontrarás otras herramientas de edición general en la parte de arriba de la pantalla.

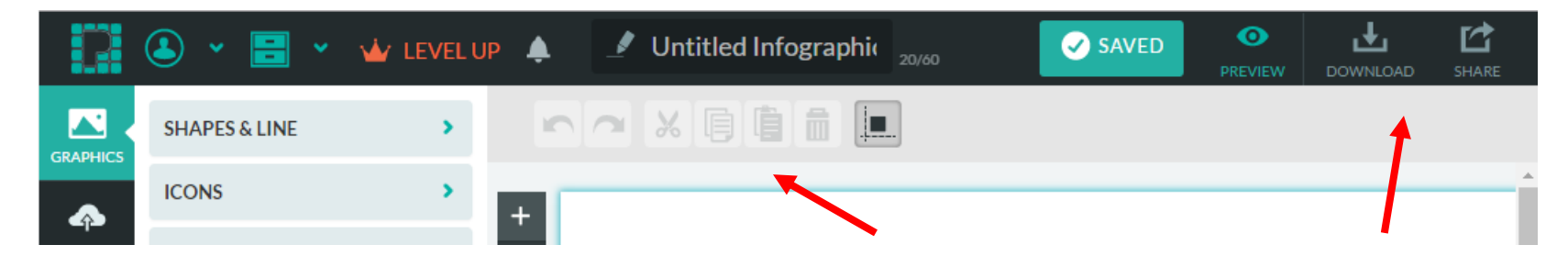

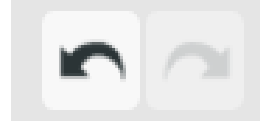

Estos botones permiten deshacer o rehacer alguna acción.

Este es el botón para **copiar.** Primero tienes que haber seleccionado en la infografía lo que quieres copiar.

Las **tijeras** sirven para recortar. A diferencia del botón copiar, con este, el elemento que selecciones se borrará de su sitio original.

Con **recortar** y **copiar** es preciso después **pegar** el elemento seleccionado. Si quieres duplicar un elemento, usas **copiar**. Si sólo quieres mover de ubicación un elemento, entonces debes usar **recortar** 

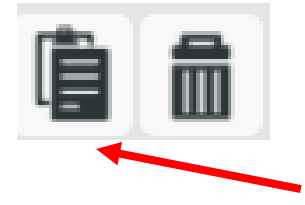

El bote de basura sirve para eliminar lo que esté seleccionado.

Este es el botón que permite **pegar** un elemento que se haya recortado o copiado previamente.

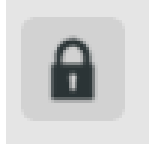

El botón **Lock** sirve para bloquear algún elemento de la infografía, de manera que no se pueda mover o cambiar, es una manera de proteger la infografía.